## **ALUKÖNIGSTAHL**

# AKS TechDoc – Platforma digitală pentru documentația completă

Pentru arhitecți, prelucrători și electrotehniști

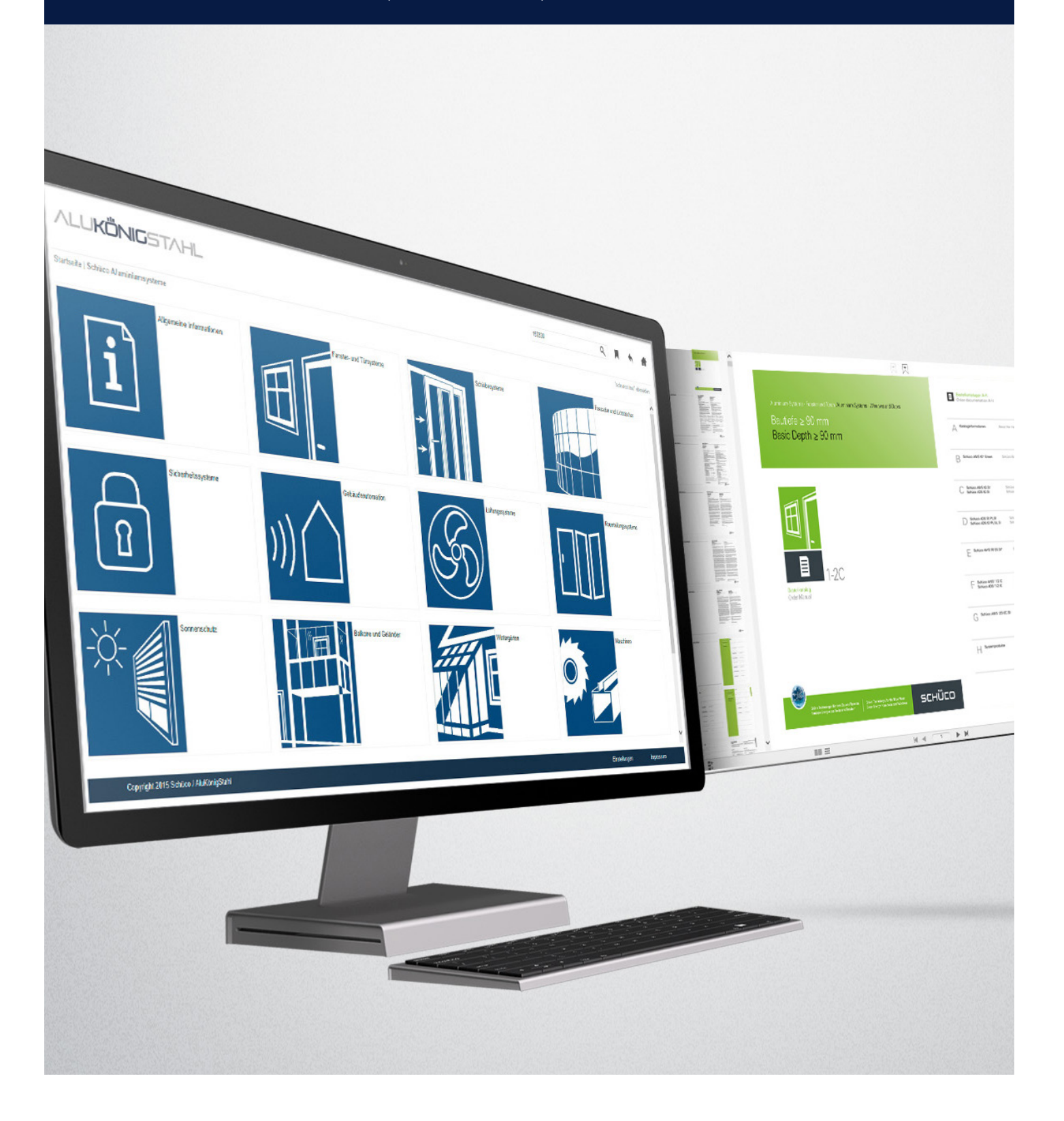

Sunteți prelucrător, electrotehnician sau arhitect... Aveți oare un cont personal de utilizator pe pagina de internet Alukönigstahl ?

#### Pasul 1

Pentru a putea folosi AKS TechDoc, aveți nevoie în primul rând de un cont personal pe pagina de internet Alukönigstahl . **Puteți face un cont - dacă nu aveți deja - pe:** 

#### www.alukoenigstahl.ro/ www.alukoenigstahl.md AUTENTIFICARE → Înregistrare

#### Pasul 2

T

Dați clic pe AUTENTIFICARE și apoi pe Înregistrare.

|   | ALU <b>KÖNIG</b> STA | \HL                                                                                                    | <b>f</b> ©\$@© | AUTENTIFICARE | SELECTARE TARA | Q CAUTARE |
|---|----------------------|----------------------------------------------------------------------------------------------------|----------------|---------------|----------------|-----------|
| _ |                      |                                                                                                    |                |               |                |           |
|   | LOGIN                | Dacă sunteți deja înregistrați la noi, vă rugăm să vă autentificați<br>cu adresa dvs. de e-maii și parcla personală, după ce dați clic<br>pe "AUTENTIFICARE". |                | _             | ALENTER.SP     |           |
|   |                      | AȚI UITAT PAROLA ?<br>Nu aveți acces ? Dați clic pe "ÎNREGISTRARE".                                                                                           |                | _             | Inregistare    |           |

#### Pasul 3

ř.

Pentru înregistrare vă rugăm sa completați toate câmpurile din formularul online.

| Register          |                        |             |
|-------------------|------------------------|-------------|
| E-Mail            |                        |             |
| Password          |                        |             |
| Re-enter password |                        | · · · · · · |
| Salutation        | Mr                     | Ŧ           |
| Title             |                        |             |
| Firstname         |                        |             |
| <br>Name          |                        | ·           |
| Name suffix       |                        |             |
| Line of business  | Metall-/Stahlleichtbau | •           |
| Company           |                        |             |
| Street            |                        |             |
| ZIP               |                        |             |
| City              |                        |             |
| Country           | România                | •           |
| Phone             |                        | }           |
| Cellphone         |                        |             |

**Notă:** Parola dumneavoastră trebuie să aibă cel puțin 8 caractere.

√Vă rugăm bifați! *"TechDoc acces"* 

#### Pasul 4

După finalizarea procesului de înregistare veți primi un e-mail de confirmare, și veți avea acces la informații generale.

După verificarea datelor dumneavoastră veți putea primi eventual drepturi de acces extinse, care vă vor permite accesul la conținut și date detaliate.

|             |        | From: office@alukoenigstahl.com [mailto:office@alukoenigstahl.com]                                                                                            |
|-------------|--------|----------------------------------------------------------------------------------------------------|
|             |        | Sent: Monday, March 12, 2018 1:20 PM                                                                                                    |
|             |        | To:                                                                                                    |
|             |        | Subject: Datele dumnevoastră pentru acces la AKS TechDoc                                                                                                    |
|             |        | Stimate                                                                                                    |
|             |        | Pentru activarea aplicației AKS TecDoc vă rugăm să folosiți următoarele date de autentificare:                                                                |
|             |        | Parolă: parola dumnevoastră personală pentru acces pe pagina web Alukönigstahl                                                                                |
|             |        | Pentru utilizatori de PC si lanton: Cum lansez AKS TechDocWeb?                                                                                                |
|             |        | Dați clic pe <u>techdocweb.alukoenigstahl.com</u>                                                                                                    |
| Numele d    | lvs.de | Pentru terminale mobile (smartphone, tablete): De unde descarc AKS TechDocMobile App?<br>AppStore iOS (für iPad, iPad mini, iPhone)<br>GengleNewStore Andraid |
| AKS TechDoc |        |                                                                                                    |
|             |        | Pentru informații despre aplicațiile AKS TecDoc vă rugăm să vizitați <u>Documentația TechDoc</u>                                                              |
|             |        | Navigare plăcută și mult succes!<br>Cu stimă<br>ALUKÖNIGSTAHL                                                                                                 |
|             |        | Pentru întrebări rugăm contactați departamentul marketing, Tel.: 0040 21 327 7780                                                                             |

### Pasul 5

Selectați meniul "SISTEM" - "SERVICII" - AKS TECH DOC

www.alukoenigstahl.ro/ro/sisteme/servicii/aks-techdoc

| SISTEME         | COMPANIA       | NOUTĂŢI REV         | VISTA IMPULS   |                       |  |
|-----------------|----------------|---------------------|----------------|-----------------------|--|
| Produse         | Servicii ··    | Partenerii noștri 🔹 | Referințe      | Centru descărcări     |  |
| AK              | S TECHDOC      | DECLARAȚII DE F     | ERFORMANȚĂ DOP | DOCUMENTAȚIE          |  |
| ELEC            | TROTEHNIŞTI    | GL                  | OSAR           | LOGISTICA             |  |
| SUSTENABILITATE |                | VOPSIRE             |                | BULETINE DE ÎNCERCĂRI |  |
| SEMINA          | RE/ŞCOLARIZĂRI | SERVICII PROG       | RAME DE CALCUL |                       |  |

#### Pasul 6

Dați clic pe linkul marcat cu bleumarin, care vă va conduce spre pagina AKS TechDoc http://techdocweb.alukoenigstahl.com

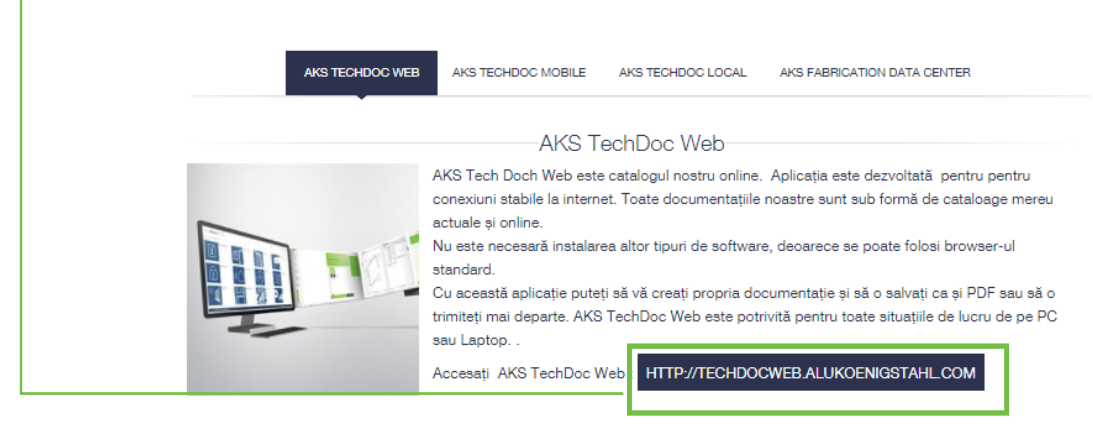

Pentru smartphone sau tablete vă recomandăm să folosiți AKS TechDoc Mobile! (vezi următorul tab)

#### Pasul 7

Introduceți numele dvs. de utilizator pentru AKS TechDoc. Numele de utilizator pentru AKS TechDoc I-ati primit prin e-mailul de confirmare (vezi pasul 4).

Parola: Parola dvs. personală pentru pagina de internet Alukönigstahl. -

| ,  | Anmelden                    |          |  |  |  |
|----|-----------------------------|----------|--|--|--|
| -[ | AKS TechDoc Benutzername    | Kennwort |  |  |  |
|    | > Anmelden > Kennwort verge | ssen     |  |  |  |
|    |                             |          |  |  |  |

## Ați uitat datele de acces? - ce e de făcut ?

Dacă ați uitat sau ați pierdut datele de acces (parolă, nume de utilizator AKS TechDoc – recuperarea lor se face foarte simplu.

#### Ați uitat parola pentru pagina de internet Alukönigstahl.ro?

| <ul> <li>→ wv</li> <li>→ Da</li> <li>→ "AŢI</li> <li>→ Introc</li> </ul> | ww.alukoenigstahl.ro<br>iți clic pe "AUTENTIFICARE" și<br>UITAT PAROLA? "<br>luceți adresa de email cu care v                                                                                                   | i apoi pe<br>v-ați inregistrat |              |                              |           |
|--------------------------------------------------------------------------|----------------------------------------------------------------------------------------------------|--------------------------------|--------------|------------------------------|-----------|
| ALU <b>KÖNIG</b>                                                         | STAHL                                                                                                    | <b>€©9@©</b> 4                 | UTENTIFICARE | SELECTARE TARA               | Q CAUTARE |
| LOGIN                                                                    | Dacă sunteți deja înregistrați la noi, vă rugăm să vă au<br>cu adresa dvs. de e-mail și parola personală, după ce<br>pe "AUTENTIFICARE".<br>AȚI UITAT PAROLA ?<br>Nu aveți acces ? Dați clic pe "ÎNREGISTRARE". | tentificați<br>⊧dați clic      | _            | Autentificare<br>Inregistare |           |

Veți primi prin e-mail un mesaj cu un link spre zona de setare a unei parole noi.

#### Ați uitat numele de utilizator AKS TechDoc?

Autentificați-vă cu adresa de email cu care sunteți înregistrat.

https://www.alukoenigstahl.ro/ro/sisteme/servicii/aks-techdoc

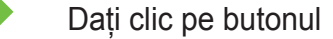

"VĂ ROG SĂ ÎMI TRIMITEȚI DATELE DE ACCES PENTRU AKS TECHDOC!"

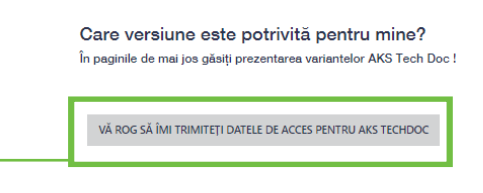

AKS TECHDOC WEB AKS TECHDOC MOBILE AKS TECHDOC LOCAL AKS FABRICATION DATA CENTER

Veți primi un email cu numele dvs.de utilizator AKS TECHDOC.

Pentru a putea cere numele de utilizator AKS TechDoc trebuie să fiți logat pe site-ul Alukönigstahl

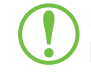

Link direct către AKS TechDoc – WEB: http://techdocweb.alukoenigstahl.com

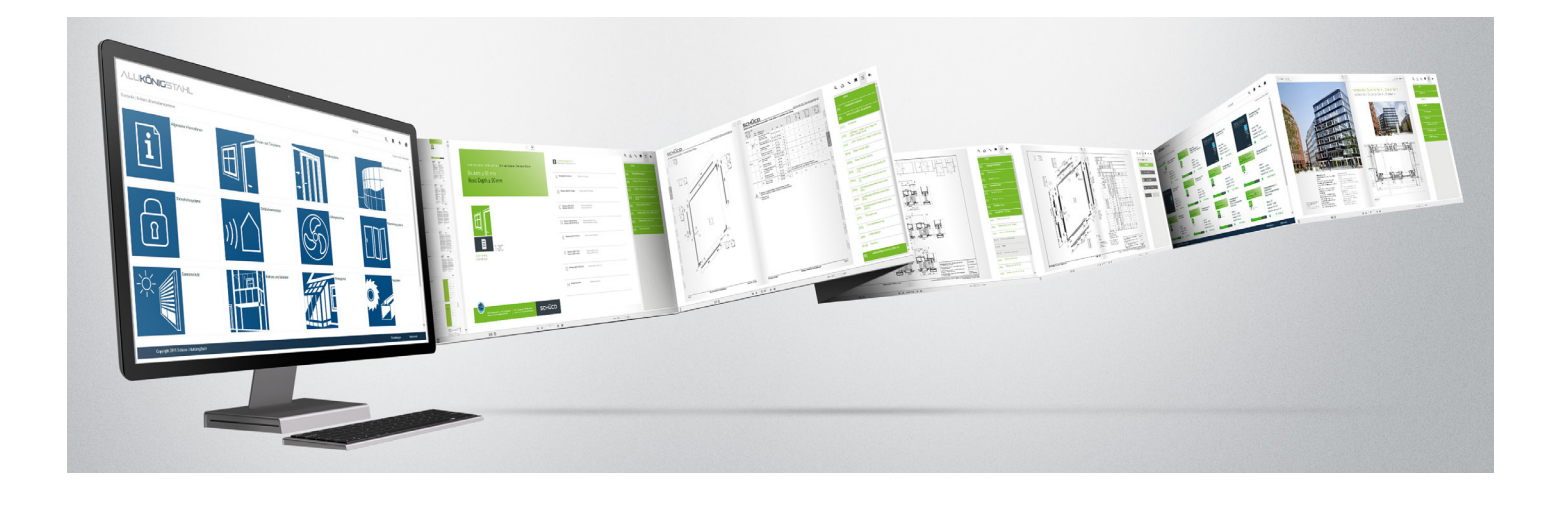

Alukönigstahl SRL www.alukoenigstahl.ro

Alukönigstahl - Valoarea adăugată contează

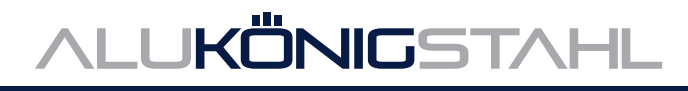